## FASI DI INSTALLAZIONE E USO DI LEGGIXME\_SP

## **VERSIONE SP** (quella da usare perché sarà sempre aggiornata)

| Installazioni           | Prima di installare per la prima volta                                                                                                    |                                                                                                    |
|-------------------------|----------------------------------------------------------------------------------------------------|----------------------------------------------------------------------------------------------------|
|                         | <ul> <li>LeggiXme o LeggiXme_Jr (voci</li> <li>LeggiXme_SP, LeggiXme_Jr_SP</li> <li>è necessario fare alcune instal</li> <li>se ho già installato, per esempio,</li> <li>LeggiXme_SP; e voglio installare anche</li> <li>LeggiXme_Jr_SP, NON</li> <li>devo ripetere le operazioni che</li> <li>descrivo qui sotto, perchè, fatte una volta</li> </ul> | SAPI 5)<br>lazioni, che vanno fatte una volta soltanto:<br>a, valgono per tutti i programmi.                                                                                                    |
| 1)                      | Verificare se sul computer sono installati i<br>seguenti programmi:                                                                                                    | Lo controllo scaricando il programma da questo link:<br>https://sites.google.com/site/leggixme/installazioni/download                                                                                                    |
| Guarda<br>VIDEO 3       | VERIFICA SE PRESENTE:<br>Framework_3.5<br>(NOTA IL FILE FRAMEWORK è anche<br>scaricabile dal sito della microsoft<br>a questo indirizzo:<br>https://www.microsoft.com/it-<br>it/download/details.asy2id=21_)                                                                                                    | il file scaricato è zippato.<br>Va dezzipato.<br>Fatto questo nella cartella ci sono 2 file<br>Si deve cliccare sul primo per verifica se FRameworh è installatyo, se non è installato<br>cliccare sul secondo file per installarlo.                                                                                                    |
|                         | Se non presente va installato cercandolo<br>dal sito della microsoft. Ma sulle ultime<br>versione di windows è presente                                                                                                    |                                                                                                    |
| 2)<br>Guarda<br>VIDEO 3 | Installare i componenti.<br>Sono immagini, dizionari, suoni,<br>ortografici                                                                                                    | Per installarli scaricare il file da questo link:<br>https://sites.google.com/site/leggixme/installazioni/download<br>una volta scaricato e dezzipato il file nella cartella si trovano queste componenti<br>Dizionario<br>Dizionario<br>InstallaComponenti.com<br>Cliccare si "INSTALLA COMPONENTI.EXE"<br>PER ISTALLARE TUTTO.                                                                                            |
| 3)<br>Guarda<br>VIDEO 3 | Installare SPEECH PLATFORM e le voci<br>gratuite o a pagamento                                                                                                    | Per installa SPEECH PLATFORM andare su questo link<br>https://sites.google.com/site/leggixme/installazioni/download<br>di nuovo va scaricato e dezzipato il file e quindi fatto partire.<br>Nella cartella cliccare su<br>Librerie<br>Installare:MSP.exe.<br>Con questa installazione sono inserite anche<br>5 voci gratuite: italiano, inglese, francese, spagnolo, tedesco.<br>Nota: sarà installata uno voce alla volta. |
| 4)<br>Guarda<br>VIDEO 3 | Adesso possiamo installare il<br>programma LEGGIXME _SP<br>O LEGGIXME_SP_JR                                                                                                    | Scaricare il programma da questo link<br>https://sites.google.com/site/leggixme/installazioni/download                                                                                                    |